## IMAP から Exchange への変更手順

-Mac Mail 版-

## 1 旧アカウントを削除

1.1 「メール」を起動し、メニューから「アカウント...」をクリック。

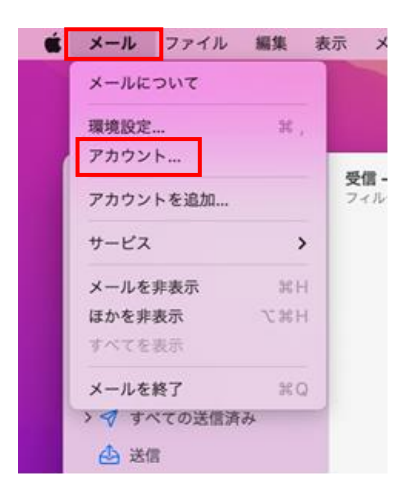

**1.2** 下図左が表示されたら IMAP のアカウントを選択して 「-」をクリック。下図右が表示されたら「OK」をクリッ ク。

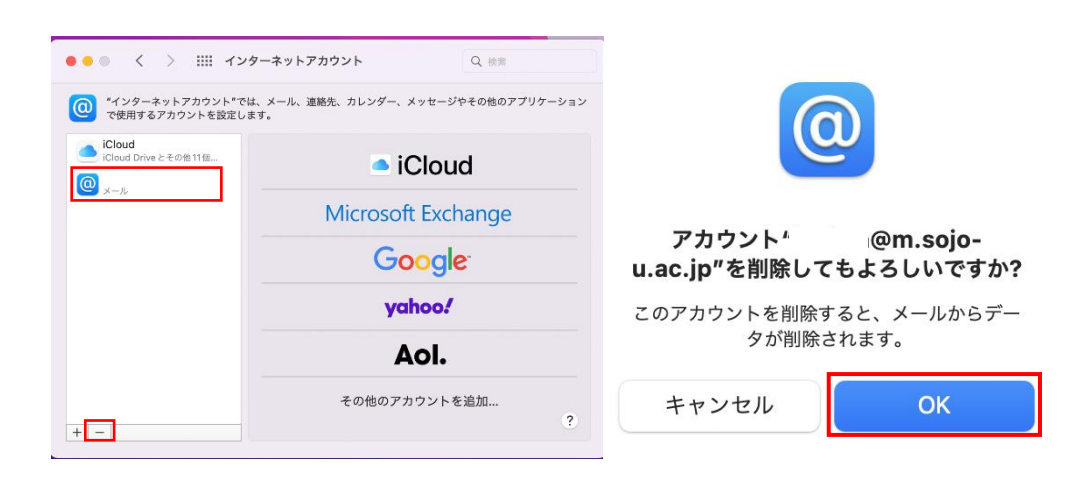

## 2 Exchange アカウントを追加

2.1 「メール」を起動し、メニューから「アカウント追加...」をクリック。

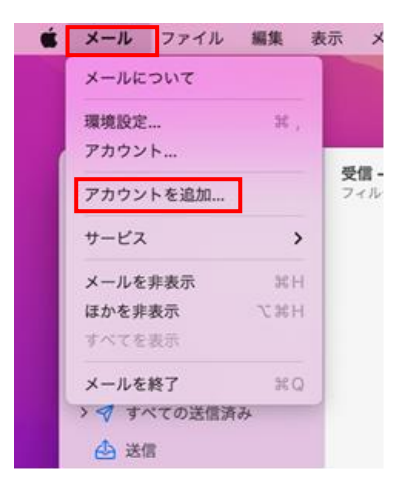

2.2 下図左が表示されたらアカウントの種類が選択できるので「Microsoft Exchange」をクリック。下図右のように遷移するので以下のように入力し「サインイン」をクリック。
 名前:任意

メールアドレス:登録するメールアドレス

メールアカウントのプロバイダを選択...

| <ul> <li>iCloud</li> </ul>             |                          |
|----------------------------------------|--------------------------|
| <ul> <li>Microsoft Exchange</li> </ul> |                          |
| Google <sup>.</sup>                    | Microsoft Exchange       |
| o yahoo!                               | 最初に、次の情報を入力してください:       |
| o Aol.                                 | 名前: John Appleseed       |
| ○ その他のメールアカウント…                        | メールアドレス: @m.sojo-u.ac.jp |
| ? キャンセル 続                              | ける キャンセル サインイン           |

2.3 下図が表示されたら「サインイン」をクリック。

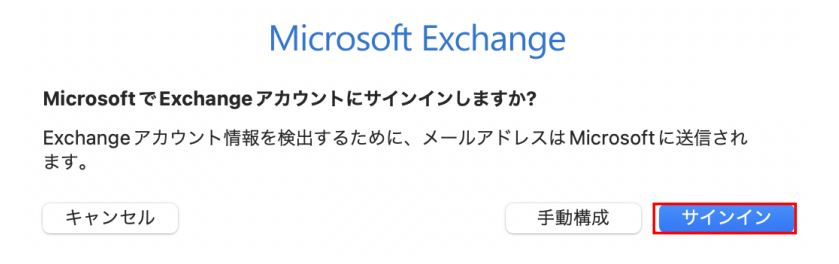

2.4 サインインが成功すると下図にパスワードを入力し「サインイン」をクリック。

| Microsoft<br>← @m.sojo-u.ac.jp<br>パスワードの入力 |       |
|--------------------------------------------|-------|
| パスワード                                      | ]     |
| パスワードを忘れた場合                                | -     |
| 別のアカウントでサインインする                            | サインイン |
| 利用規約 プライバシーと Cookie                        |       |

2.5 下図が表示されたら必要なアプリケーションを選択し「完了」をクリック。

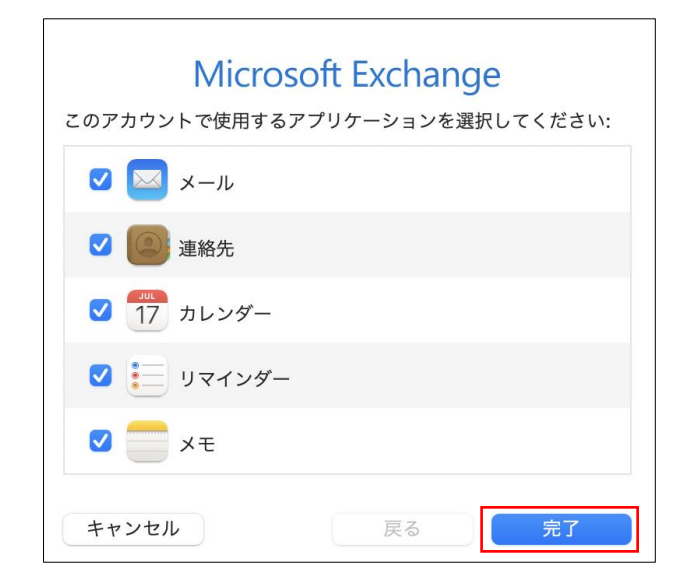

以上で設定変更は終了です。